#### Jurupa Unified School District ParentConnection

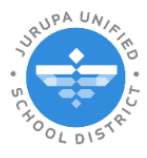

Completing a Saturday School Invite Form in ParentConnection

# Instructions to Complete the Saturday School Invite Form in ParentConnection

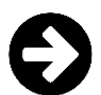

# Logging in to ParentConnection

Visit the JUSD website (jurupausd.org) and click the Parent Connect link at the top.

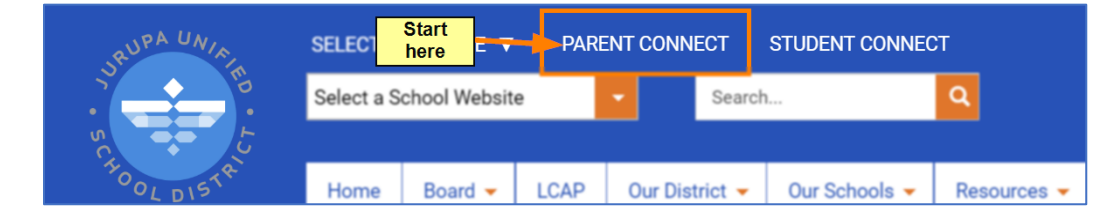

Log in with your email address or PIN. For assistance, please contact your child's school.

| QParentConnection                                                              |                                | <u>Home</u>   <u>District</u>                                                                                                    |
|--------------------------------------------------------------------------------|--------------------------------|----------------------------------------------------------------------------------------------------|
| ParentConnection Login                                                         | Jurupa Unified School District |                                                                                                    |
| PIN or Email<br>Address:<br>Password:<br>Log In                                |                                | Welcome to Jurupa<br>Keep your finger on your stud<br>get access to your student's a<br>grades, assignments, downlo<br>more.                                                                                                 |
| Did you forget your password? Click here District Links Library MyPaymentsPlus |                                | You can now log into Paren<br>address rather than a PIN!<br>address to your student's sch<br>to log into ParentConnection.<br>for you then you must use th<br>student's school site. If you o<br>your student's school site. |

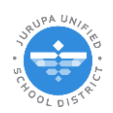

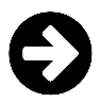

### **Finding the Form**

Once you are logged in, select your student.

| 0                  | Welcome                  |                           |              |                                   |            | Signed In: Thursda | y. Septemb | ber 5, 202 | 24 at 1:02 PM |
|--------------------|--------------------------|---------------------------|--------------|-----------------------------------|------------|--------------------|------------|------------|---------------|
| V ParentConnection |                          | Vie                       | w In Spanish | 2024/25 Annual Information Update | My Account | Email Signup       | Help       | About      | Sign Out      |
|                    | Please Sele              | ect a Student             |              |                                   |            |                    |            |            | 4             |
|                    | DEMO Patriot High School | DEMO Rubidoux High School |              |                                   |            |                    |            |            |               |

#### There is a Menu section called "Assigned Forms." Click on the section.

Please note: If you do not see this section, it means that there are no forms for you to complete. Please contact your child's school for more information.

| Menu 🔇                          | 1                                      |               |                              |              |                |          |                    |                  |
|---------------------------------|----------------------------------------|---------------|------------------------------|--------------|----------------|----------|--------------------|------------------|
| <ul> <li>Welcome</li> </ul>     | Absences: 0 Tardies: 0                 |               |                              |              |                |          |                    |                  |
| + Activities                    | 151                                    |               |                              |              |                |          |                    |                  |
| Assigned Forms                  | 5                                      |               |                              |              |                |          |                    |                  |
| Attendance                      | Abserices: 0 Tardies: 0                |               |                              |              |                |          |                    |                  |
| CAASPP Alt Assessment           | 51                                     |               |                              |              |                |          |                    |                  |
| * Report                        | Absences: 0 Tardies: 0                 |               |                              |              |                |          |                    |                  |
| 🖃 Cafeteria                     |                                        |               |                              |              |                |          |                    |                  |
| <ul> <li>Assignments</li> </ul> | 1                                      |               |                              |              |                |          |                    |                  |
| Contacts                        | Nelcome                                |               |                              |              |                |          |                    |                  |
| + Documents                     | We come to ParentConnection            |               |                              |              |                |          |                    |                  |
| + Enrollment                    | Contraction of Former                  |               |                              |              |                |          |                    |                  |
| + GPA                           | Assigned Forms                         |               |                              |              |                |          |                    |                  |
| + Grad Romots                   | Assigned Forms                         |               |                              |              |                |          |                    |                  |
| Dulco                           | Form Name                              | Student       | Requested By                 | Requested On | Due Date       | Status   | Last Change        |                  |
| • Fuise                         | Saturday School Invitation - 10/5/2024 | Jimenez, Jim  | Whitman, Stephanie           | 09/18/2024   | 10/02/2024     | Complete | 09/18/2024 03:16PM | Review/Edit Form |
| • Health                        |                                        |               |                              |              |                |          |                    |                  |
| Library Items Out               |                                        |               |                              |              |                |          |                    |                  |
| • Outstanding Fines             |                                        |               |                              |              |                |          |                    |                  |
| + Programs                      |                                        |               |                              |              |                |          |                    |                  |
| + Marks                         |                                        |               |                              |              |                |          |                    |                  |
| 🔹 Report Cards                  |                                        |               |                              |              |                |          |                    |                  |
| <ul> <li>Accounts</li> </ul>    |                                        |               |                              |              |                |          |                    |                  |
| + Schedule                      |                                        |               |                              |              |                |          |                    |                  |
| + News                          |                                        |               |                              |              |                |          |                    |                  |
| + Standards                     |                                        |               |                              |              |                |          |                    |                  |
| Demographics                    | Available Forms                        |               |                              |              |                |          |                    |                  |
| • Testing                       | Form Name                              | Notes         |                              |              | Select Student |          | Available Until    |                  |
| Transmint                       | Saturday School Invitation - 10/5/2024 | Invitation to | Saturday School on 10/5/2024 |              |                | ~        | 10/02/2024         | Start Form       |
| • manscrip(                     |                                        |               |                              |              |                |          |                    |                  |
|                                 |                                        |               |                              |              |                |          |                    |                  |

The <u>Saturday School Invitation</u> will be under **Available Forms:** 

| ł | Available Forms                        |                                            |                |                       |  |
|---|----------------------------------------|--------------------------------------------|----------------|-----------------------|--|
| Т | Form Name                              | Notes                                      | Select Student | Available Until       |  |
|   | Saturday School Invitation - 10/5/2024 | Invitation to Saturday School on 10/5/2024 |                | 10/02/2024 Start Form |  |
|   |                                        |                                            |                |                       |  |

\*You may see other forms under Assigned Forms. These may have been assigned to you or those that you have completed for your other students.

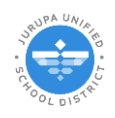

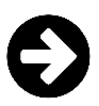

### **Completing the Form**

1. Select the student that you will submitting the Saturday School Invitation for:

| Available Forms                        |                                            |   |                |                 |            |
|----------------------------------------|--------------------------------------------|---|----------------|-----------------|------------|
| Form Name                              | Notes                                      |   | Select Student | Available Until |            |
| Saturday School Invitation - 10/5/2024 | Invitation to Saturday School on 10/5/2024 | > | ~ ~            | 10/02/2024      | Start Form |
|                                        |                                            |   | Diana Barry    | -               |            |
|                                        |                                            |   | John Barry     |                 |            |
|                                        |                                            |   | Minnie M Barry |                 |            |
|                                        |                                            |   | Jim Jimenez    |                 |            |
|                                        |                                            |   | Anne Shirley   |                 |            |
|                                        |                                            |   |                |                 |            |
|                                        |                                            |   |                |                 |            |
|                                        |                                            |   |                |                 |            |

### 2. Click Start Form:

| Notes                                      | Select Student | Available Until               |
|--------------------------------------------|----------------|-------------------------------|
| Invitation to Saturday School on 10/5/2024 | John Barry 🗸   | 10/02/2024 🛲 🛲 🛑 🔶 Start Form |
|                                            |                |                               |
|                                            |                |                               |
|                                            | $\searrow$     |                               |
|                                            |                |                               |

3. Fill out the necessary fields. **Emergency Contact Name, Phone Number. Medical Conditions** if applicable.

|                                                                                                    | Jurupa Unified School District                                                                                                    |
|----------------------------------------------------------------------------------------------------|----------------------------------------------------------------------------------------------------|
| To the Parents/Guardians of:                                                                                                    | Advisor:                                                                                                    |
|                                                                                                    |                                                                                                    |
| DEMO Rubidoux High School                                                                                                    | 4250 Opal Street, Jurupa Valley, CA 92509                                                                                                    |
| Dear Parent/Guardian,                                                                                                    |                                                                                                    |
| As part of the attendance incentive<br>absence by attending a four-hour S                                                                                                    | ve program, we would like to offer your child an opportunity to make up one<br>Saturday School. Students will attend from 8:00 AM - 12:00 noon.                                                                                                    |
| If you are interested, please fill ou<br>scheduled Saturday School. While<br>dress code will be followed. Trans<br>responsibility. If an any time durin<br>requested to pick up your child. | It the form below and ensure that you ultimit it to the school arrier to the<br>in attendance as Statuting School joace be notified that all school rules and<br>portation to and from Saturday School is the carrent(s)(guardianti)<br>g class, the child becomes a disciplinary problem you will be notified and |
| Students who are in elementary s                                                                                                    | school (TK-6th) will not be allowed to walk home. Please ensure that you                                                                                                    |
| Students must report promptly at<br>complete the form below to be all<br>completed is accurate and contact                                                                                  | 8.00 AM or they will not be admitted to Saturday School. Parents must<br>lowed to attend Saturday School. Please make sure that the information<br>information is current.                                                                                                    |
| TIME ASSIGNED: 8:00 AM                                                                                                    | A to 12:00 Noon DATE: 09/14/2024                                                                                                    |
| SCHOOL ASSIGNED: DEMO                                                                                                    | 0 Rubidoux High School                                                                                                    |
| Student Name:                                                                                                    | Grade:                                                                                                    |
| Emergency Contact Name:                                                                                                    | Phone Number:                                                                                                    |
| Please list any allergies and/or me                                                                                                    | edical conditions:                                                                                                    |
|                                                                                                    |                                                                                                    |
| Sian                                                                                                    |                                                                                                    |

\*Please note there is an option at the bottom of the form that only applies to students in grades 7<sup>th</sup>-12<sup>th</sup>.

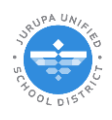

4. After entering the necessary data you must click to **Sign**\* the bottom of the form:

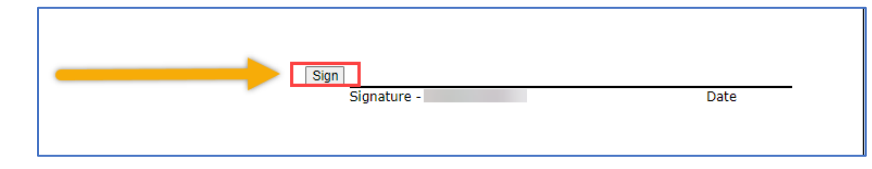

\*The first time you complete a form you will need to set up your signature. Once you create it, your new signature can be used again in future forms.

| Enter the text of your signature<br>Text                                                                     | B<br>Font                                                       | <b>v</b>                                                        | ×         |
|----------------------------------------------------------------------------------------------------|-----------------------------------------------------------------|-----------------------------------------------------------------|-----------|
| Preview                                                                                                    |                                                                 |                                                                 |           |
| I agree that the signature will be the e<br>I (or my agent) use them on document<br>pen-and-paper signature. | electronic representation of r<br>ts, including legally binding | ny signature for all purposes v<br>documents - just the same as | /hen<br>a |
| Cancel Apply                                                                                                 |                                                                 |                                                                 |           |
| Sign<br>Signature -                                                                                          | Date                                                            | -                                                               |           |

Press Sign begin creating your signature.

- a. Text: Enter your name.
- b. Font: Choose a font for your signature.
- c. **Preview:** A preview of your new signature will appear in this box.
- d. When you are ready, click the checkbox at the bottom to agree with the acknowledgment.
- e. Apply.

A form cannot be submitted without a signature. The "Submit Completed Form" button will not be available until you have signed the form.

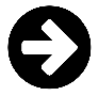

Click Submit Completed Form to finish the form.

| Submit Completed Form Updates Pending |                                                                                        |
|---------------------------------------|----------------------------------------------------------------------------------------|
|                                       |                                                                                        |
|                                       | This final step <u>MUST</u><br>be completed for each<br>student to submit the<br>form. |

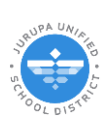

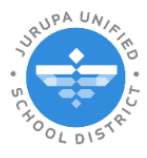

Como completar la Invitacion de la Escuela del Sabado en ParentConnection

## Instruciones de como completar el formulario para la Invitacion a Escuela de Sabado en ParentConnection

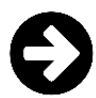

## Inicie su sesión en ParentConnection

Visite el sitio web de JUSD (jurupausd.org) y haga clic en el enlace Parent Connect en la parte superior.

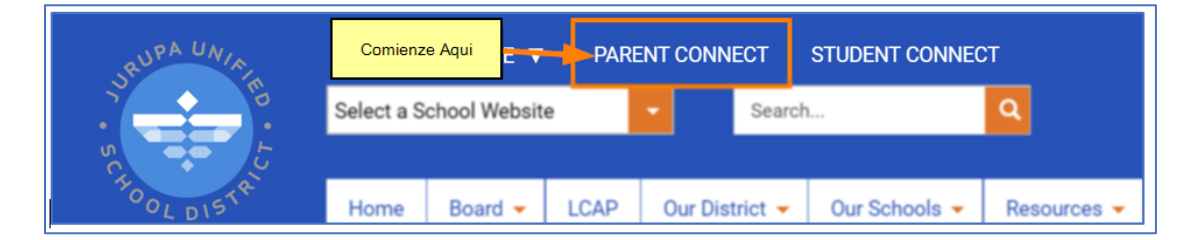

Inicie su sesión usando su correo electrónico o PIN. Para asistencia contacte la escuela de su estudiante.

| ParentConnection | wrupa Unified School District |
|------------------|-------------------------------|
| PIN o Dirección  | IMantenga su dedo en el       |
| de correo        | IAhora puede iniciar          |
| electrónico:     | esa dirección de correo       |
| Contraseña:      | PIN, comuníquese con el       |
| Iniciar sesión   | Manténgase conectado          |

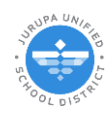

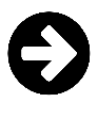

### **Encuentre el formulario**

Después de iniciar su sesión, elija su estudiante.

| 0                | Welcome     |                                       |                 |                                   |            | Signed In: Thursda | y. Septem | ber 5, 203 | 24 at 1:02 PM |
|------------------|-------------|---------------------------------------|-----------------|-----------------------------------|------------|--------------------|-----------|------------|---------------|
| VarentConnection |             |                                       | View In Spanish | 2024/25 Annual Information Update | My Account | Email Signup       | Help      | About      | Sign Out      |
| ratentomettom    | Please Sele | Sebastian<br>DEMO Rubideux High Schoo | View In Spanish | 2024/23 Amuar Information opose   | Hy Account | Email Signup       | Help      | About      | Sign Out      |
|                  |             |                                       |                 |                                   |            |                    |           |            |               |

### En el Menú del perfil del estudiante habrá una sección llamada "Formularios Asignados"

Tenga en cuenta: si no ve esta sección, significa que no hay formularios para completar. Comuníquese con la escuela de su estudiante para obtener más información.

| Menu 🔇                                                     | d PE S1                                |               |                              |              |                |          |                    |                  |
|------------------------------------------------------------|----------------------------------------|---------------|------------------------------|--------------|----------------|----------|--------------------|------------------|
| <ul> <li>Bienvernidos</li> </ul>                           | 4 Teacher:<br>Absences: 0 Tardies: 0   |               |                              |              |                |          |                    |                  |
| + Actividades                                              | Academics S1                           |               |                              |              |                |          |                    |                  |
| Formularios Asignados                                      | 5 Instruction 0                        |               |                              |              |                |          |                    |                  |
| Asistencia                                                 | Absences: 0 Tardies: 0                 |               |                              |              |                |          |                    |                  |
| Informe de Evaluación     Alternative de CAASPP            | 6 Teacher: Academics S1                |               |                              |              |                |          |                    |                  |
| <ul> <li>Cafetería</li> </ul>                              |                                        |               |                              |              |                |          |                    |                  |
| Asignaciones                                               |                                        |               |                              |              |                |          |                    |                  |
| + Contactos                                                | Bienvernidos                           |               |                              |              |                |          |                    |                  |
| + Documentos                                               | Welcome to ParentConnection            |               |                              |              |                |          |                    |                  |
| + Inscripción                                              | Eormularios Asignados                  |               |                              |              |                |          |                    |                  |
| + Promedio de                                              | Assigned Forms                         |               |                              |              |                |          |                    |                  |
| - Requisitos de                                            | Form Name                              | Student       | Requested By                 | Requested On | Due Date       | Status   | Last Change        |                  |
| * Graduación                                               | Saturday School Invitation - 10/5/2024 | Jimenez, Jim  | Whitman, Stephanie           | 09/18/2024   | 10/02/2024     | Complete | 09/18/2024 03:16PM | Review/Edit Form |
| + Pulso                                                    |                                        |               |                              |              |                |          |                    |                  |
| + Salud                                                    |                                        |               |                              |              |                |          |                    |                  |
| <ul> <li>Elementos de<br/>Biblioteca Pendientes</li> </ul> |                                        |               |                              |              |                |          |                    |                  |
| 🛨 Multas Pendientes                                        |                                        |               |                              |              |                |          |                    |                  |
| + Programas                                                |                                        |               |                              |              |                |          |                    |                  |
| \star Marcas                                               |                                        |               |                              |              |                |          |                    |                  |
| \star Boleta de Calificaciones                             |                                        |               |                              |              |                |          |                    |                  |
| <ul> <li>Cuentas</li> </ul>                                |                                        |               |                              |              |                |          |                    |                  |
| 🛨 Horario                                                  |                                        |               |                              |              |                |          |                    | Ð                |
| 🔹 Noticias                                                 | Available Forms                        |               |                              |              |                |          |                    |                  |
| \star Estandares                                           | Form Name                              | Notes         |                              |              | Select Student |          | Available Until    |                  |
| Datos Demográficos                                         | Saturday School Invitation - 10/5/2024 | Invitation to | Saturday School on 10/5/2024 |              |                | ~        | 10/02/2024         | Start Form       |
| + Pruebas                                                  |                                        |               |                              |              |                |          |                    |                  |

La invitacion para assitir a Escuela de Sabado se en encunetra bajo Formularios Disponibles (Available Forms).

|   | Available Forms                        |                                            |   |                |                 |            |
|---|----------------------------------------|--------------------------------------------|---|----------------|-----------------|------------|
| 1 | Form Name                              | Notes                                      |   | Select Student | Available Until |            |
|   | Saturday School Invitation - 10/5/2024 | Invitation to Saturday School on 10/5/2024 | 0 | ~              | 10/02/2024      | Start Form |
| d |                                        |                                            |   |                |                 |            |
|   |                                        |                                            |   |                |                 |            |

\*Es posible que note otros formularios bajo **Formularios Asignados (Assigned Forms)**. Estos son otros formularios asignados o la invitacion de sus otros estudiantes.

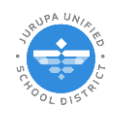

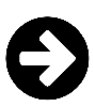

## Complete el Formulario

1. Seleccione a su estudiante a la cual desee llenar el formulario para la invitación a la escuela de sábado.

| Available Forms                        |                                            |   |                |                 |            |
|----------------------------------------|--------------------------------------------|---|----------------|-----------------|------------|
| Form Name                              | Notes                                      |   | Select Student | Available Until |            |
| Saturday School Invitation - 10/5/2024 | Invitation to Saturday School on 10/5/2024 | > | ~              | 10/02/2024      | Start Form |
|                                        |                                            |   | Diana Barry    |                 |            |
|                                        |                                            |   | John Barry     |                 |            |
|                                        |                                            |   | Minnie M Barry |                 |            |
|                                        |                                            |   | Jim Jimenez    |                 |            |
|                                        |                                            |   | Anne Shirley   |                 |            |
|                                        |                                            |   |                |                 |            |
|                                        |                                            |   |                |                 |            |
|                                        |                                            |   |                |                 |            |
|                                        |                                            |   |                |                 |            |

2. Haga clic en Start Form:

| Notes                                      | Select Student | Available Until               |
|--------------------------------------------|----------------|-------------------------------|
| Invitation to Saturday School on 10/5/2024 | John Barry 🗸   | 10/02/2024 🕳 💳 🛑 📂 Start Form |
|                                            |                |                               |
|                                            | 6              |                               |
|                                            | -              |                               |

3. Llene las áreas requeridas. **Contactos de Emergencia** junto el **número de teléfono. Condiciones Medicas** solo si aplica a su estudiante.

|                    | invitaci                                                                                                    | Jurupa Unifie                                                   | d School District                                                                 | abudos                                                          |                                             |
|--------------------|----------------------------------------------------------------------------------------------------|-----------------------------------------------------------------|-----------------------------------------------------------------------------------|-----------------------------------------------------------------|---------------------------------------------|
| Para los padr      | res/tutores de:                                                                                              |                                                                 |                                                                                   | Advisor                                                         |                                             |
|                    |                                                                                                    |                                                                 |                                                                                   |                                                                 |                                             |
|                    |                                                                                                    |                                                                 |                                                                                   |                                                                 |                                             |
| DE                 | MO Rubidoux High School                                                                                      | 4250                                                            | Opal Street, Jurupa                                                               | Valley, CA 92509                                                |                                             |
| Esti               | imado Padre/Tutor,                                                                                           |                                                                 |                                                                                   |                                                                 |                                             |
| Con                | no parte del programa de locor                                                                               | tivos do asistoneia                                             | no quetoría ofrecerlo a                                                           | ru bile la esertus                                              | idad da                                     |
| con<br>AM          | npensar una ausencia asistiendo<br>1 a 12:00 del mediodía.                                                   | o a una escuela del                                             | sábado de cuatro horas                                                            | Los estudiantes                                                 | asistirán de 8:00                           |
| Si e<br>ant<br>cue | stá interesado/a, complete el fo<br>les de la fecha de la escuela del s<br>enta que se seguirán todas las re | ormulario incluido y<br>sábado programad<br>glas escolares y el | y asegúrese de que su hi<br>a. Mientras asista a la es<br>código de vestimenta. E | ijo/a lo devuelva a<br>scuela de los sába<br>I transporte hacia | i la escuela<br>dos, tenga en<br>y desde la |
| esc<br>niñ         | uela de los sábados es responsa<br>o/a se convierte en un problema                                           | ibilidad de los padr<br>a disciplinario, se le                  | es/tutores. Si en algún r<br>e notificara y se le pedira                          | nomento durante<br>á que lo recoja.                             | la clase, el                                |
| Los                | estudiantes que están en la es                                                                               | cuela primaria (TK                                              | -6) no podrán caminar a                                                           | a casa. Asegúrens                                               | e de recoger a                              |
| su ł               | hijo puntualmente a las 12:00 de                                                                             | el mediodía.                                                    |                                                                                   |                                                                 |                                             |
| Los<br>deb         | estudiantes deben presentarse<br>pen completar el formulario incl                                            | a las 8:00 AM o no<br>uido para poder as                        | o serán admitidos en la e<br>istir a la escuela de los s                          | escuela de los sábi<br>ábados. Asegúres                         | ados. Los padres<br>e de que la             |
| info               | ormación sea precisa y que la inf                                                                            | formación de conta                                              | acto este actualizada.                                                            |                                                                 |                                             |
|                    |                                                                                                    | 40.00.014                                                       | FF014 00/14/2024                                                                  |                                                                 |                                             |
| но                 | RARIO ASIGNADO: 8:00 AM                                                                                      | a 12:00 PM                                                      | FECHA: 09/14/2024                                                                 |                                                                 |                                             |
| ESC                | UELA ASIGNADA: DEMO                                                                                          | Rubidoux High Sch                                               | 001                                                                               |                                                                 |                                             |
| Not                | mbre del estudiante:                                                                                         |                                                                 | Grado:                                                                            |                                                                 |                                             |
| Nor                | mbre del contacto de emergenci                                                                               | ia:                                                             | Número de teléfono:                                                               |                                                                 |                                             |
|                    |                                                                                                    |                                                                 |                                                                                   |                                                                 |                                             |
| Ind                | ique cualquier alergia y/o condi                                                                             | ción médica:                                                    |                                                                                   |                                                                 |                                             |
|                    |                                                                                                    |                                                                 |                                                                                   |                                                                 |                                             |
|                    | Firm                                                                                                    | lutor -                                                         |                                                                                   | For                                                             | ha                                          |
|                    | rinna uer Paule/1                                                                                            | diante de 7º a 12º                                              | grado, tiene mi permiso                                                           | para caminar a ca                                               | isa. Mis                                    |
|                    | Si mi nijo/a es un estu-                                                                                     | cidine de r d'az j                                              |                                                                                   |                                                                 |                                             |

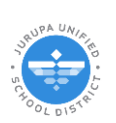

\*Por favor de notar que hay una opción abajo que solo aplica si su estudiante cursa el grado 7-12.

4. Después de hacer una selección y si es necesario, marcar la casilla. Debe hacer clic en **\*Firma** al final del formulario:

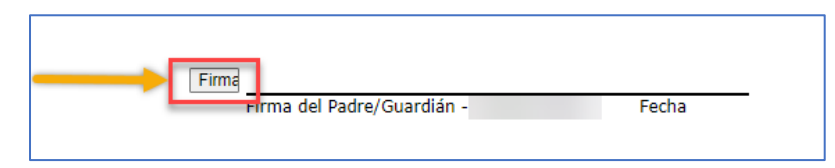

\*La primera vez que haga clic en el botón de Firma será necesario hacer configuración de su firma. Una vez creado la primera vez, la firma estará disponible para usar en otros formularios.

|   | Firma<br>Firma del Padre/Guardián - Nydia Noemi Sanchettecha                                                                                                    |
|---|----------------------------------------------------------------------------------------------------|
| A | El escrito                                                                                                    |
| С | Avance                                                                                                    |
|   | Acepto que esta firma será la representación electrónica de mi firma para todos los fines cuando yo<br>(o mi agente) la use en documentos, incluidos documentos legalmente vinculantes, igual que una<br>firma con lápiz y papel. |
| l | Canceler Aplicar E                                                                                                    |

Haga clic en Firma para comenzar a configurar su firma.

- a. El escrito: Introduzca su nombre.
- b. El tipo de letra: Elija un tipo de letra que aplicara a su firma.
- c. Avance: En este cuadro aparecerá una vista previa de su nueva firma.
- d. Cuando esté listo, haga clic en la casilla de verificación en la parte inferior para aceptar la firma.
- e. Aplicar

No se puede enviar un formulario sin una firma. El botón **Enviar formulario completo** no estará disponible hasta que haya firmado el formulario.

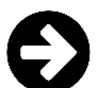

Haga clic en Enviar formulario completo para terminar y enviar el formulario.

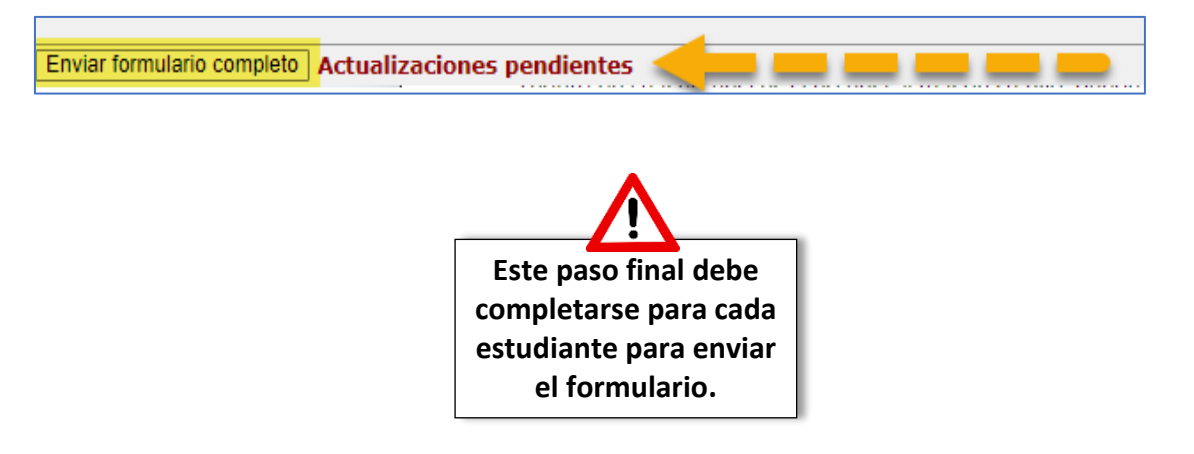

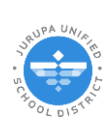